## Running the Example C Program under Windows NT and Microsoft Visual C++

• Create a new folder on the system to hold your files: c:\Temp\<name\_of\_your\_directory>\

This directory can be on a floppy disk through Drive A.

- Get the main program *main.c* and the header file *user.h* by clicking and loading them from your Web browser and saving them under the folder that you have created. (Make sure that these files has the correct extension name of *.c* and *.h*)
- Compile a source program, build an execute file, and run the program using Microsoft Visual C++.

The *Microsoft Developer Studio* running on our Windows NT workstations can be used both as a development platform (where you can create and edit an application C program) and as a target platform (where you can run the application). The procedure for creating and running a C application using Microsoft Visual C++ under Windows-95 is very similar.

To develop a C application use *Microsoft Developer Studio* one needs to compose the source program file, to compile the program and to build the \*.*exe* file of the program.

Any word processor or text editor can be used to write and edit a C program as long as the program is saved in the *text* format.

The steps for developing a C application is illustrated using the example program, *main.c*, discussed in the tutorial. The procedure includes:

## 1. Open the Microsoft Development Studio by

Go to the Windows NT screen menu *Start* Pick up the function *Programs*, then *Microsoft Visual* C++4.0, then *Microsoft Developer Studio* 

## 2. Build A New *Project Workspace* by

Go to the pull down menu *File*,

Select New, then Project Workspace,

In the *Type* frame of the *New Project Workspace* menu, select *Console Application*.

Note: This selection will allow you to run your program in the *Console* window. When you compose an ADS application, you can select *Application* from the *New Project Workspace* menu because the program will be executed under AutoCAD, rather than in the MS Visual C++ *Console* window.

Change the file location in the *Location* window to the directory that contains your files.

Enter the name of your workspace, *main*, and click *Create*.

3. Insert the two C program files, *main.c* and *user.h*, into the created Project Workspace

Go to the pull down menu *Insert* Select *Files into Project* Select and insert the files  $c:\...\mbox{main.c}$  and  $c:\...\user.h$ .

Alternatively, you can write a new program by typing in the program in the *Console* window.

4. Compile, build and execute the executable file, *\*.exe*, in the *Console* by

Go to the pull down menu *File*, select *Open*, then *main.c*. The list of the source code will appear in the Console window.

Go to the pull down menu select Build, then

Compile main.c Build main.exe

The file, *main.exe*, will be built automatically. If no error is found, as indicated in the message menu, you can execute *main.exe* directly in Windows by selecting

*Execute main.exe* under *Build*, or under the MS-DOS prompt. A new window will pup up with the calculated results.